## Lancer zoom avec un compte TBS

## Prérequis

Lancer l'application ZOOM d'installé (si ce n'est pas déjà fait <u>téléchargement ici</u>) puis une fois sur l'application cliquer sur "se connecter"

| zoom                                        |                                                                                          | unique authentification                     |
|---------------------------------------------|------------------------------------------------------------------------------------------|---------------------------------------------|
|                                             | Connexion                                                                                |                                             |
|                                             | Saisir votre adresse électronique                                                        | Se connecter avec SSO                       |
| Rejoindre une réunion                       | Saisir votre mot de p Vous l'avez oublié ?                                               | ou G Se connecter avec Google               |
| Connexion                                   | Ne pas déconnecter     Connexion                                                         | f Se connecter avec Facebook                |
|                                             | login/                                                                                   | password for c@mpus                         |
| Sign In with SSO                            | Entrez votre identifiant et votre mot d                                                  | le p se.                                    |
| Company Domain<br>tbs-education-fr .zoom.us | Identifiant :                                                                            | Mot de passe :   Mot de passe colàr ?       |
| Continuer                                   | Toutes vos applications sont à nouveau di<br>Attention, le mot de passe est sensible à l | sponibles.<br>a casse (MAJUSCULE/minuscule) |
| os-education-fr                             | and the second second                                                                    | EFFACER SE CONNECTER 3                      |

Si aucun message d'erreur on obtient cela (vérifier que l'adresse mail est bien celle de tbs) :

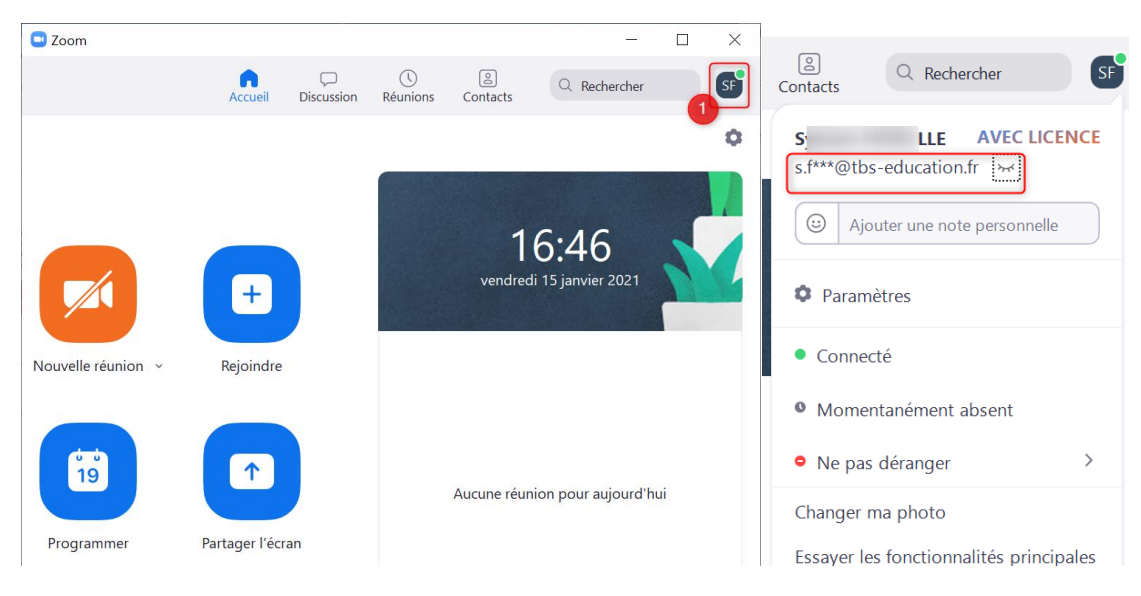

Une fois connecté il suffit de cliquer sur le lien zoom de l'agenda ou reçu par mail.